### 교육혁신원 공학교육혁신센터

## 2022학년도 2학기

# <sup>온라인 기반</sup> 『에세이 보고서』작성 & 평가 매뉴얼

| 1. 에세이 평가체계                    | 3  |
|--------------------------------|----|
| (1) 학습성과별 평가도구                 | 3  |
| (2) 평가방법                       | 4  |
| (3) 학습성과 PO7(윤리의식) 평가기준        | 5  |
| (4) 학습성과 PO10(자기주도적 학습능력) 평가기준 | 8  |
| 2. 에세이 보고서 작성 (학생)             | 12 |
| 3. 에세이 보고서 평가 (교수)             | 18 |

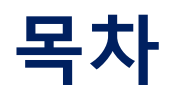

#### 학습성과별 평가도구

| 학습성과 |                  |       | 간접평가도구 |     |      |
|------|------------------|-------|--------|-----|------|
|      |                  | 캡스톤설계 | 에세이    | *기타 | 설문조사 |
| PO1  | 기본지식 문제해결 응용     | v     |        |     | V    |
| PO2  | 연구조사 및 실무도구      | v     |        |     | V    |
| PO3  | 자료분석 및 실험을 통한 검증 | v     |        |     | V    |
| PO4  | 설계기본             | v     |        |     | V    |
| PO5  | 프로젝트 팀웍          | v     |        |     | V    |
| PO6  | 문제해결             | v     |        |     | V    |
| PO7  | 윤리의식             |       | v      |     | V    |
| PO8  | 의사전달             | v     |        |     | V    |
| PO9  | 사회적영향            | v     |        |     | V    |
| PO10 | 자기주도적 학습능력       |       | v      |     | V    |

\*기타 : 프로그램별 필요에 의한 평가도구(졸업논문, 전공 종합시험, 관련 기사자격 취득여부 등)

### 평가방법

| 구분    | 내 용                                 |
|-------|-------------------------------------|
| 평가 시기 | - 개강 후 10주차                         |
| 평가 대상 | - 캡스톤설계 교과목 수강생(4학년-공학 및 일반 전체 수강생) |
| 평가 방법 | - 각 학습성과별 성취도에 대한 채점에 의한 평가         |
| 평가 위원 | - 온라인기반 작성 및 제출하고 교과목 담당교수 1인 평가    |

### 1. 에세이 평가체계

#### 학습성과 PO7(윤리의식) 정의/수행준거 및 달성목표/평가지표

(1) 정의 : 공학인으로서의 직업윤리와 사회적 책임을 이해할 수 있는 능력

(2) 수행준거 및 달성목표

|        | 공학인으로서 직업적/사회적 윤리문제를 이해하고 명확한 가치관 정립을 통해 실천할 의지가 있다. |   |                                                         |  |  |  |  |  |
|--------|------------------------------------------------------|---|---------------------------------------------------------|--|--|--|--|--|
| 수<br>행 | 실                                                    | 상 | 공학인으로서 직업적/사회적 윤리문제를 이해하고 명확한 가치관 정립을 통해 실천할 의지가 충분하다.  |  |  |  |  |  |
| 준      | 행<br>수                                               | 중 | 공학인으로서 직업적/사회적 윤리문제를 이해하고 가치관 정립을 통해 실천할 수 있다.          |  |  |  |  |  |
| 7      | ·<br>준                                               | 하 | 공학인으로서 직업적/사회적 윤리문제를 이해하지 못하거나 가치관 정립을 통해 실천할 의지가 미흡하다. |  |  |  |  |  |
| Ę      | 날성목                                                  | Ŧ | 졸업생의 [ ]% 이상이 수행수준의 '중' 이상의 등급을 달성                      |  |  |  |  |  |

(3) 평가지표

| 에세이 | 상 | 5점 척도 평가 채점 4.0 이상        |        |
|-----|---|---------------------------|--------|
|     | 중 | 5점 척도 평가 채점 4.0 미만 3.0 이상 | 에세이-1  |
|     | 하 | 5점 척도 평가 채점 3.0 미만        | (춘디의식) |

### 1. 에세이 평가체계

### 학습성과 PO7(윤리의식) 평가내용/평가 채점표

#### (4) 평가 내용

| 평가 도구 | 세부 평가 내용                            |
|-------|-------------------------------------|
| 에세이   | - 공학인으로서의 직업윤리와 사회적 책임을 이해하고 실천할 의지 |

#### (5) 평가 채점표

|               | 평가항목                                 |                 |           |           |           |           |    |
|---------------|--------------------------------------|-----------------|-----------|-----------|-----------|-----------|----|
| 학습성과          |                                      | 아주<br>우수<br>(5) | 우수<br>(4) | 보통<br>(3) | 미흡<br>(2) | 부족<br>(1) | 최종 |
| PO7<br>(윤리의식) | 공학인으로서의 직업윤리와 사회적 책임을<br>이해하고 실천할 의지 |                 |           |           |           |           |    |

#### 학습성과 PO7(윤리의식) 채점기준

#### (6) 채점 기준

| 한습            |                                               | 실행 수준                                                                                                    |                                                                                                    |                                                                                                    |                                                                                                    |                                                                                                    |  |  |
|---------------|-----------------------------------------------|----------------------------------------------------------------------------------------------------|----------------------------------------------------------------------------------------------------|----------------------------------------------------------------------------------------------------|----------------------------------------------------------------------------------------------------|----------------------------------------------------------------------------------------------------|--|--|
| 성과            | 평가항목                                          | 아주 우수<br>(5)                                                                                                    | 우수<br>(4)                                                                                                  | 보통<br>(3)                                                                                            | 미흡<br>(2)                                                                                              | 부족<br>(1)                                                                                                    |  |  |
| PO7<br>(윤리의식) | 공학인으로서의<br>직업윤리와<br>사회적 책임을<br>이해하고 실천할<br>의지 | 직업적/사회적<br>윤리문제의<br>예시가<br>구체적이고 매우<br>논리적이었으며,<br>공학인으로서<br>직업적/사회적<br>책임의식이 매우<br>명확하고 졸업<br>후 이를 실천할<br>의지가 매우 | 직업적/사회적<br>윤리 문제들의<br>예시가<br>구체적이고<br>논리적이었으며,<br>공학인으로서<br>직업적/사회적<br>책임의식이<br>명확하고<br>졸업 후 이를<br>실천할 의지가 | 직업적/사회적<br>윤리 문제들의<br>예시가<br>타당하였으며,<br>공학인으로서<br>직업적/사회적<br>책임의식이 있고,<br>졸업 후 이를<br>실천할 의지가<br>있었다. | 직업적/사회적<br>윤리 문제들의<br>예시가<br>미흡하였으며,<br>공학인으로서<br>직업적/사회적<br>책임의식이 있고,<br>졸업 후 이를<br>실천할 의지가<br>미흡하였다. | 직업적/사회적<br>윤리 문제들의<br>예시가 아주<br>미흡하였으며,<br>공학인으로서<br>직업적/사회적<br>책임의식이 있고,<br>졸업 후 이를<br>실천할 의지가<br>아주 미흡하였다. |  |  |
|               |                                               | 확고하였다.                                                                                                    | 확고하였다.                                                                                                    |                                                                                                    |                                                                                                    |                                                                                                    |  |  |

### 1. 에세이 평가체계

#### 학습성과 PO10(자기주도적 학습능력) 정의/수행준거 및 달성목표/평가지표

(1) 정의 : 기술환경 변화에 따른 자기계발의 필요성을 인식하고 지속적이고 자기 주도적으로 학습할 수 있는 능력
 (2) 수행준거 및 달성목표

|        | ſ      | ]공학<br>학습 | <sup>·</sup> 분야의 빠른 기술환경 변화를 이해하고 졸업 후 자기계발의 필요성을 인식하여 공학도로서 지속적인 자기주도<br>을 실천할 수 있다.  |
|--------|--------|-----------|----------------------------------------------------------------------------------------|
| 수<br>행 | 실      | 상         | [ ]공학 분야의 빠른 기술환경 변화를 이해하고 졸업 후 자기계발의 필요성을 인식하여 공학도로서 지속적인<br>자기주도 학습을 적극적으로 실천할 수 있다. |
| 준고     | 행<br>수 | ĸ         | [ ]공학 분야의 빠른 기술환경 변화를 이해하고 졸업 후 자기계발의 필요성을 인식하여 공학도로서 지속적인<br>자기주도 학습을 실천할 수 있다.       |
| 1      | -<br>준 | 하         | [ ]공학 분야의 빠른 기술환경 변화를 이해하고 졸업 후 자기계발의 필요성을 인식하여 공학도로서 지속적인<br>자기주도 학습을 실천할 의지가 미흡하다.   |
| Ę      | 날성목    | Ŧ         | 졸업생의 [ ]% 이상이 수행수준의 '중' 이상의 등급을 달성                                                     |

(3) 평가지표

|     | 상 | 5점 척도 평가 채점 4.0 이상        | 에세이_2  |
|-----|---|---------------------------|--------|
| 에세이 | 중 | 5점 척도 평가 채점 4.0 미만 3.0 이상 | (자기주도적 |
|     | 하 | 5점 척도 평가 채점 3.0 미만        | 학습능력)  |

### 학습성과 PO10(자기주도적 학습능력) 평가내용/평가 채점표

#### (4) 평가 내용

| 평가 도구 | 세부 평가 내용                                           |
|-------|----------------------------------------------------|
| 에세이   | - [ ] 공학 분야의 평생교육 필요성 인식 및 지속적이고 능동적으로 실천할 수 있는 의지 |

#### (5) 평가 채점표

|                         | 평가항목                                                     |                 |           |           |           |           |    |
|-------------------------|----------------------------------------------------------|-----------------|-----------|-----------|-----------|-----------|----|
| 학습성과                    |                                                          | 아주<br>우수<br>(5) | 우수<br>(4) | 보통<br>(3) | 미흡<br>(2) | 부족<br>(1) | 최종 |
| PO10<br>(자기주도적<br>학습능력) | [ ] 공학 분야의 평생교육 필요성 인식을<br>통해 지속적이고 능동적으로 참여할 수 있는<br>의지 |                 |           |           |           |           |    |

### 학습성과 PO10(자기주도적 학습능력) 채점기준

#### (6) 채점 기준

| 학습<br>성과                        |                                                                      | 실행 수준                                                                                      |                                                                                      |                                                              |                                                                           |                                                                        |  |  |  |  |  |
|---------------------------------|----------------------------------------------------------------------|--------------------------------------------------------------------------------------------|--------------------------------------------------------------------------------------|--------------------------------------------------------------|---------------------------------------------------------------------------|------------------------------------------------------------------------|--|--|--|--|--|
|                                 | 평가항목                                                                 | 아주 우수<br>(5)                                                                               | 우수<br>(4)                                                                            | 보통<br>(3)                                                    | 미흡<br>(2)                                                                 | 부족<br>(1)                                                              |  |  |  |  |  |
| PO10<br>(자기<br>주도적<br>학습<br>능력) | [ ] 공학 분야의<br>평생교육 필요성<br>인식을 통해<br>지속적이고<br>능동적으로<br>참여할 수 있는<br>의지 | 평생 교육의<br>필요성에 대해<br>아주 잘<br>인식하고<br>있었으며<br>평생교육에<br>지속적이고<br>능동적으로<br>실천하고자 하는<br>의지가 매우 | 평생 교육의<br>필요성을 잘<br>알고 있었으며<br>평생 교육에<br>지속적이고<br>적극적으로<br>실천하고자 하는<br>의지가<br>확고하였다. | 평생 교육의<br>필요성에 대해<br>알고 있으며<br>어느 정도<br>실천하고자 하는<br>의지가 있었다. | 평생 교육의<br>필요성에 대해<br>이해는 하고<br>있으나 평생<br>교육을<br>실천하고자 하는<br>의지가<br>미흡하였다. | 평생 교육의<br>필요성에 대해<br>다소 이해를<br>하지 못하거나<br>실천하고자 하는<br>의지가 아주<br>미흡하였다. |  |  |  |  |  |
|                                 |                                                                      | 확고하였다.                                                                                     |                                                                                      |                                                              |                                                                           |                                                                        |  |  |  |  |  |

### \* 에세이 보고서 작성 & 평가 \*

#### 『에세이 보고서』 작성 & 평가 개요

#### \* 평가대상

- 프로그램별 '캡스톤설계' 교과목 수강학생 4학년(공학,일반)

#### \* 평가일정

- (학생) 작성기간 : 2022.11.03.(목) ~ 11.16.(수) / 개강 후 10~11주차
- (캡스톤설계 담당교수) 평가기간 : 2022.11.17.(목) ~ 11.30.(수) / 개강 후 12~13주차

#### \* 평가위원

: '캡스톤설계' 교과목 담당교수 1인 평가

(KLAS 에세이 평가/입력 권한 : 교수 전체)

### 『에세이 보고서』 작성 안내

#### \* 「에세이 보고서」 작성 후 【저장】 또는 【에세이최종제출】 버튼을 클릭합니다.

- 【저장】을 클릭한 경우 : 내용 수정/보완 가능
- 【에세이최종제출】 클릭한 경우 : 내용 수정/보완 불가 (최종 제출 버튼임)

그러므로 【에세이최종제출】 버튼은 「에세이 보고서」를 최종 완성한 후 클릭하시기 바랍니다.

#### \* 「에세이 보고서」 평가결과 【승인여부】를 반드시 확인해야 합니다.

- 【승인여부】 '인증' 경우 : 평가 인증
- 【승인여부】 '불인증' 경우 : 평가 불인증
- 【승인여부】 '반려' 경우 : 에세이 보고서 재작성

※【승인여부】'반려' 경우는 교과목 교수님의【평가내용】을 참조하여 재 작성하여 제출해야 합니다.

### 에세이 보고서 작성 시스템 접속 방법(KLAS 종합정보서비스)

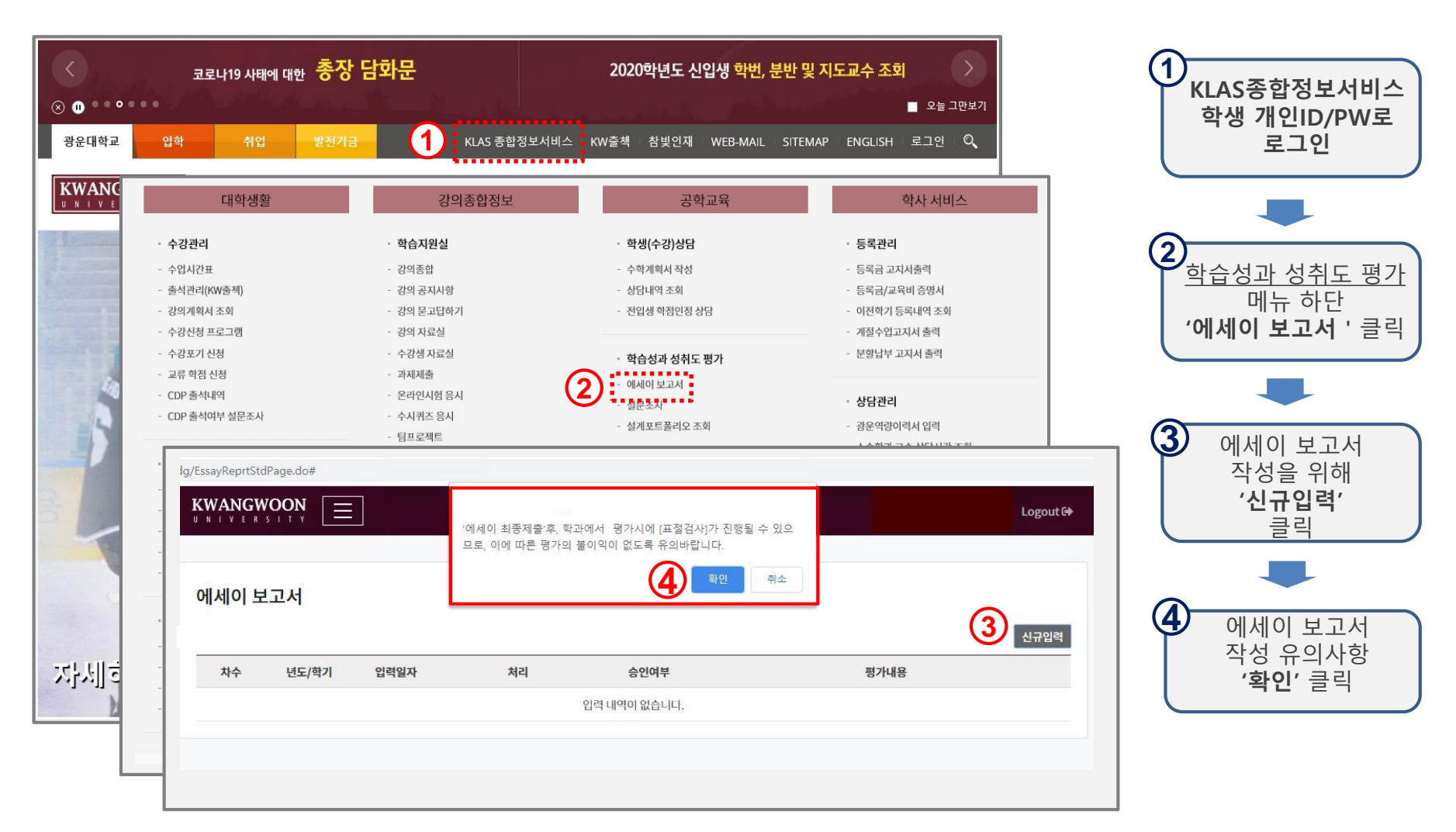

#### 에세이 보고서 작성 (1)

| 에세이 보고 | 고서    |                 |                          |                                                            | (                              | <u>1</u> ଧଳପ୍ରଶ     | ()<br>(시그이려 <sup>,</sup>                     |
|--------|-------|-----------------|--------------------------|------------------------------------------------------------|--------------------------------|---------------------|----------------------------------------------|
| 차수     | 년도/학기 | 입력일자            | 처리                       | 승인여부                                                       | 평가결과지도                         |                     | (에세이 보고서 양식                                  |
|        |       |                 | G                        | 입력 내역이 없습니다.                                               |                                |                     | 클릭                                           |
|        | (2)   | 에세이 보고서         |                          |                                                            |                                |                     |                                              |
|        |       |                 |                          | 에세이 보                                                      | 고서                             |                     |                                              |
|        |       |                 | 광운인으로서 윤리?               | <sup>턱 책</sup> 임의식과 평생교육의 중요성을 아래                          | 사항을 참고하여 에세이 형식으로 서술하시기 바랍니다   |                     |                                              |
|        |       |                 | · 공학 졸업예정기<br>하시오. (A4용지 | ት로서 직업적/도덕적인 책임의식(윤리상)<br>1쪽 내외)                           | 과 관련하여 다양한 관점의 예시를 들어 설명하고, 윤리 | 의식의 필요성과 자신의 각오를 기술 | ·에세이 보고서'<br>작성(2개 항목)                       |
|        |       | 우리에서 피아서        |                          |                                                            |                                |                     | - <b>'윤리의식'</b> 기술<br>(A4용지 1쪽 내외)           |
|        |       | ard-rod in Tria | - 공학 관련 기<br>술하시오. (A4   | 솔방진으로 인한 평생교육의 필요<br>용지 1쪽 내외)                             | 성에 대해서, 다양한관점의 에시를 들어 졸업 피     | 후 자기계발 계획을 상세히 기    | - <b>'자기주도적 학습</b><br>능력' 기술<br>(A4용지 1쪽 내외) |
|        |       | 자기개발 계획         |                          |                                                            |                                |                     | 3<br>작성 완료 후<br>에세이 보고서                      |
|        |       |                 | byte 체크 :                | 최소 200 < 현재 0 < 최대 4000                                    |                                |                     | <b>'저장'</b> 클릭                               |
|        | -     | 본인은 광운인으        | 로서 긍지와 자부심               | 을 가지고 윤리적 책임의식과 평생<br>제출자 학년 : 4학년 재<br>학번 : 201<br>성명 : ( | 교육의 의지를 실천해 나갈 것을 다짐하며, 에<br>학 | 세이를 제출합니다.          |                                              |
|        |       |                 |                          | 3 저장 에세이                                                   | 5로<br> 최종제출                    |                     |                                              |

14

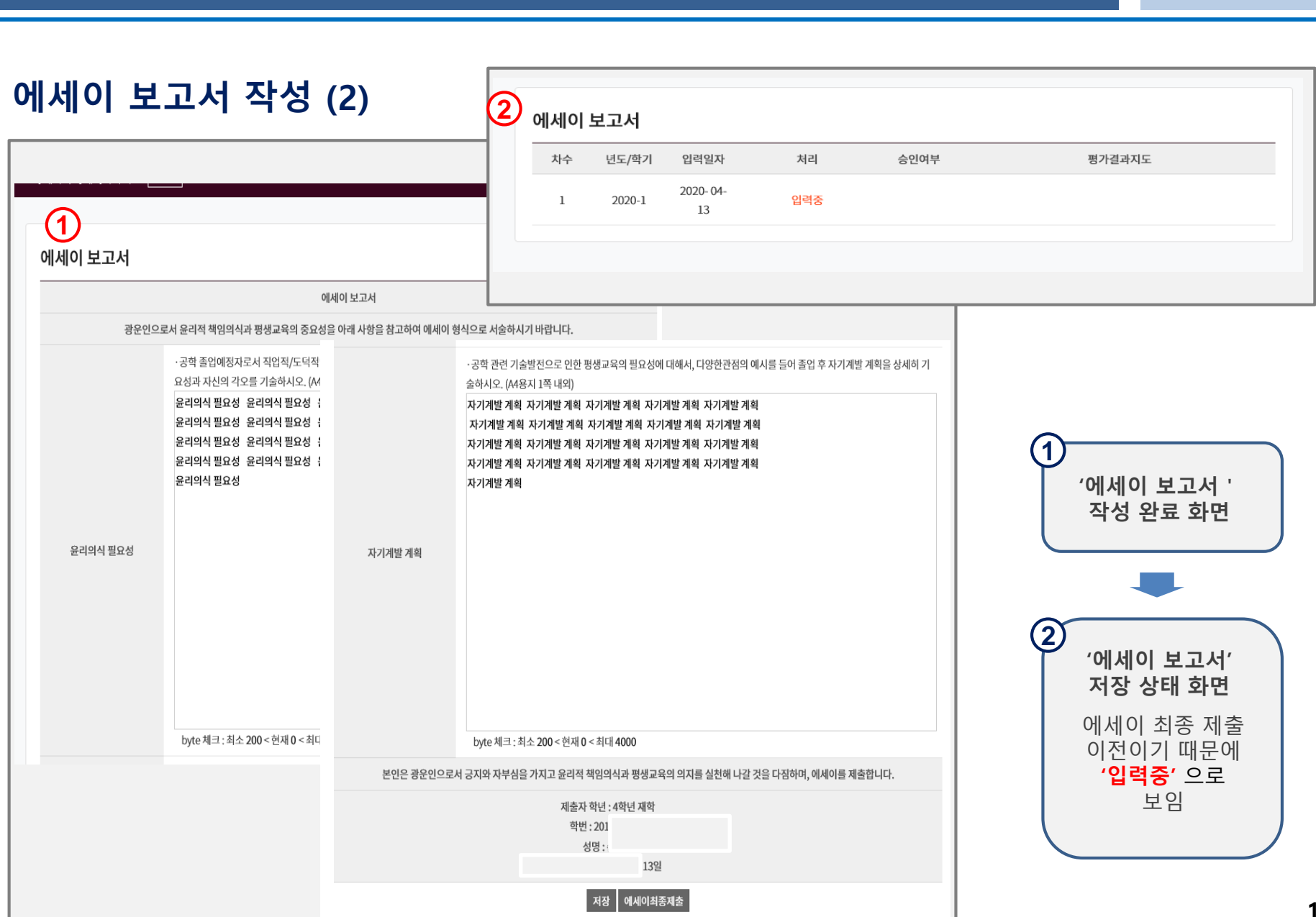

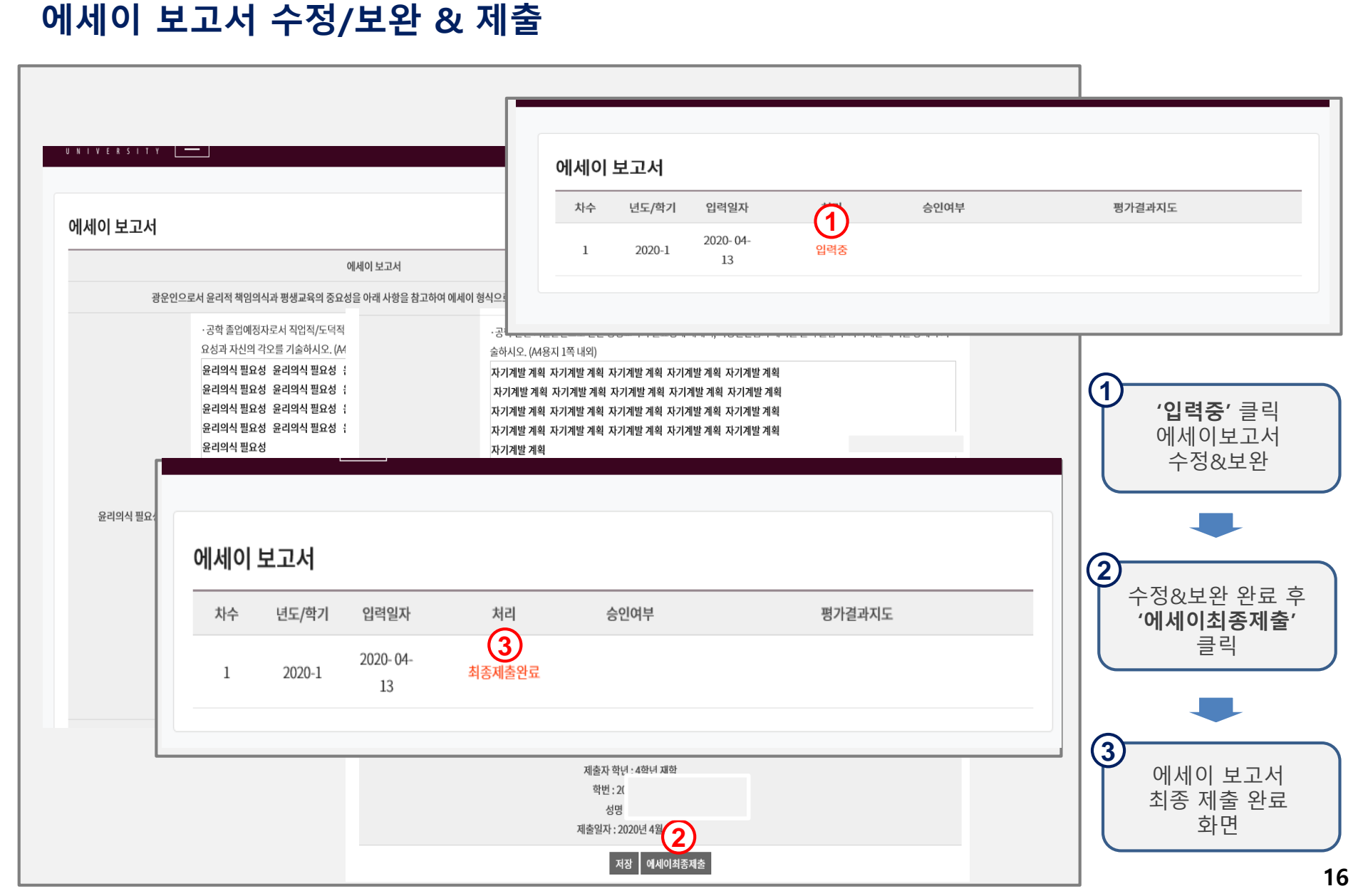

#### 에세이 보고서 재 작성 (교과목 담당교수 반려의 경우)

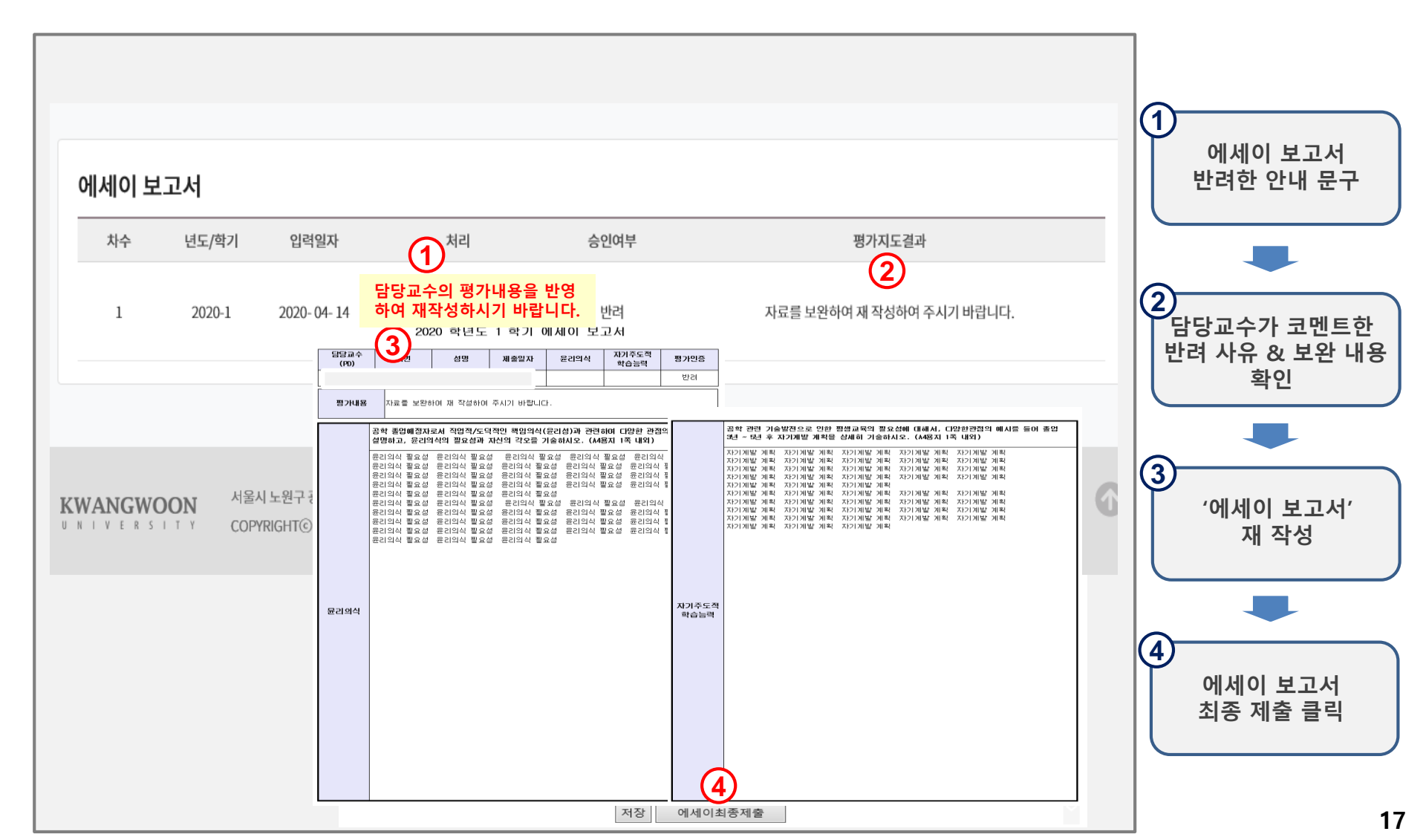

#### 『에세이 보고서』 평가 안내

#### \* 「에세이 보고서」 평가

- 【윤리의식】 '아주우수(5)/우수(4)/보통(3)/미흡(2)/부족(1)' 중 하나를 선택하여 평가
- 【자기주도적 학습능력】 '아주우수(5)/우수(4)/보통(3)/미흡(2)/부족(1)' 중 하나를 선택하여 평가

#### - 【평가인증】 '인증' : 평가 인증

'불인증' : 평가 불인증

'반려' : 평가 반려

#### \* 「에세이 보고서」 평가결과 내용이 부실하여 학생의 보완이 필요한 경우

- 【평가인증】 '반려'를 선택하고 【평가내용】에 반려사유 및 수정/보완이 필요한 내용을 반드시 코멘트하여 처리하여 주시기 바랍니다.
- 아울러「에세이 보고서」를 재 작성한 학생은 반드시 재 평가를 통해 최종 【평가인증】 처리를 해야 합니다.

### 에세이 보고서 평가 시스템 접속 방법 (KLAS 종합정보서비스)

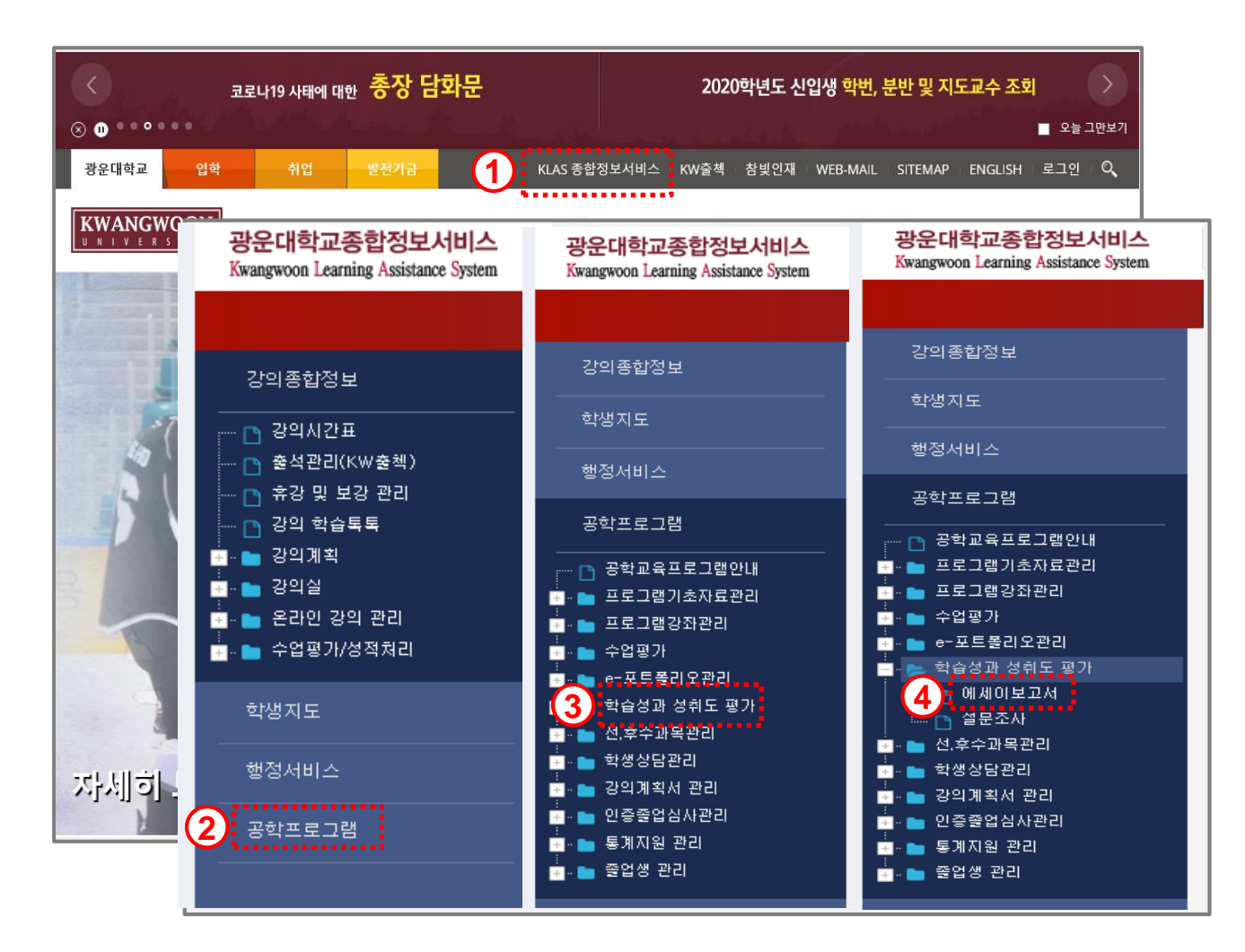

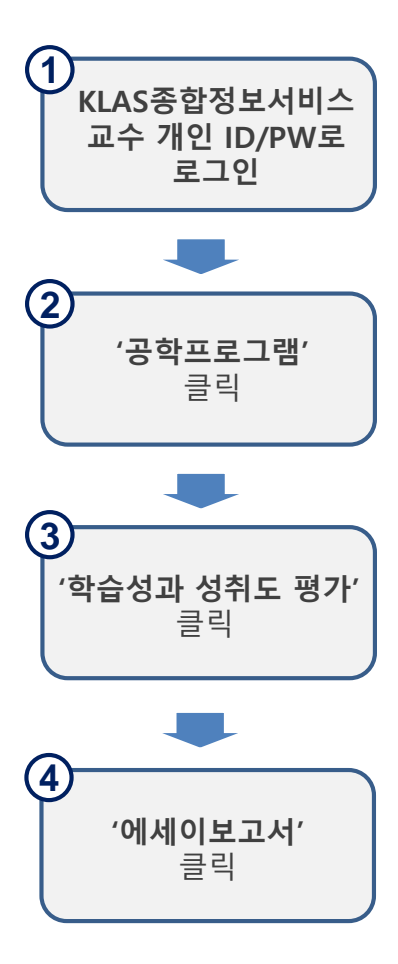

### 3. 에세이 보고서 평가 (교수)

에세이 보고서 평가

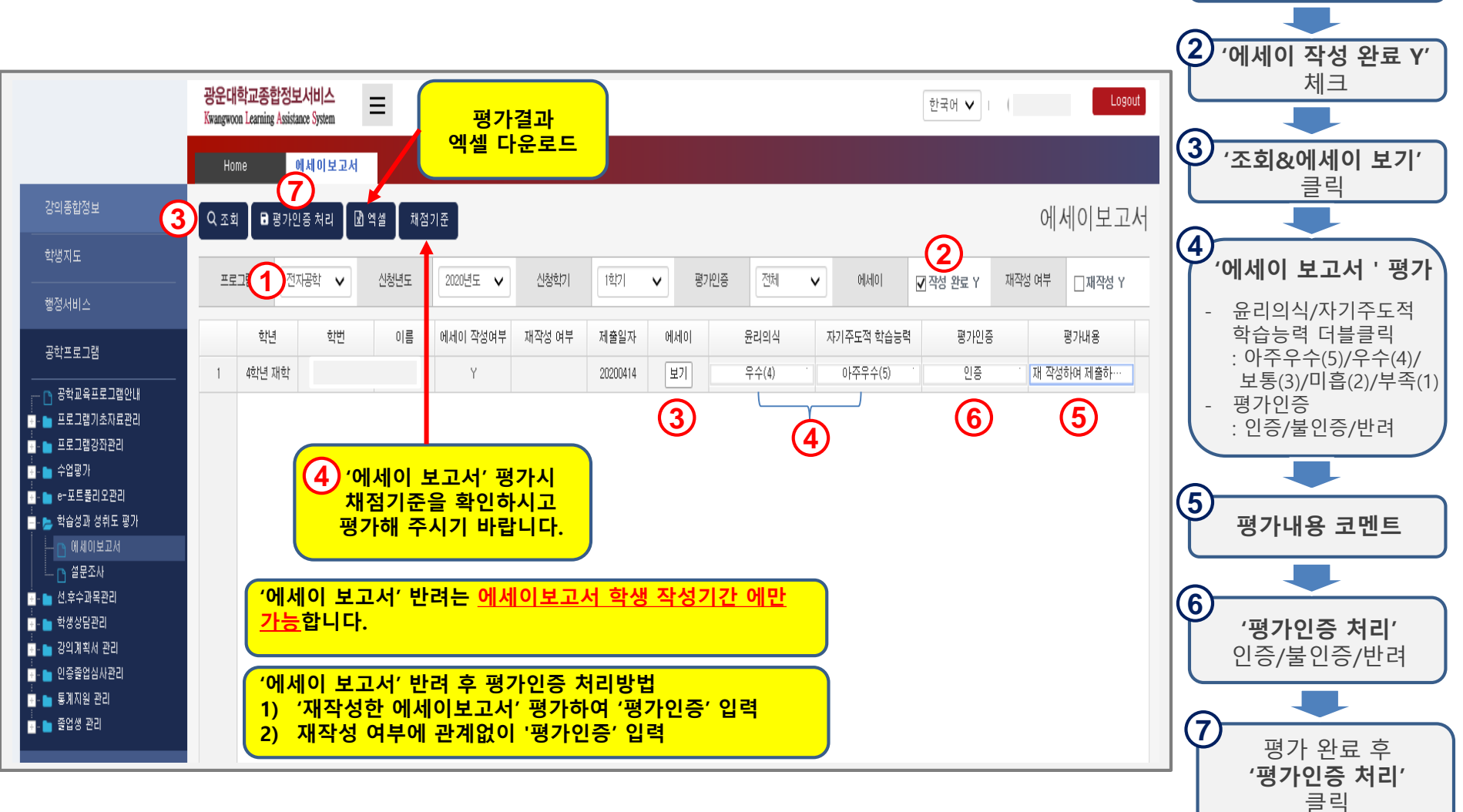

1

'프로그램(학과)'

선택

#### 에세이 보고서 평가결과 반려

|                                                                                                    | <mark>광운대</mark> 희<br>Kwangwoon<br>Horn | <b>학교종합장</b><br>n Learning Assi<br>re | <mark>보서비스</mark><br>istance System<br><u>에서</u> 이보고서 | =<br>×    |               |        |                  |           |        |             |                    | 한국어 🗸                | θ                                                                                                | 🕒 Logout | 1 | 에세이 보고서<br>조히 평가                                                                   |
|----------------------------------------------------------------------------------------------------|-----------------------------------------|---------------------------------------|-------------------------------------------------------|-----------|---------------|--------|------------------|-----------|--------|-------------|--------------------|----------------------|--------------------------------------------------------------------------------------------------|----------|---|------------------------------------------------------------------------------------|
| 중의종합정보                                                                                                    | Q ত্রেয়ঁ                               | <b>8</b> 평7                           | <b>4</b> )<br>1인증 처리 [                                | 회 엑셀 🔵 채점 | 기준            |        |                  |           |        |             |                    |                      | 🗖 에                                                                                              | 세이보고서    | 1 |                                                                                    |
| <ul> <li>● 학생지도</li> <li>→ 핵정서비스</li> </ul>                                                                                                    | 프로그                                     | 갬                                     | 전자공학 🗸                                                | 신청년도      | 2020년도 🗸      | 신청학기   | [1학기             | 명개        | 218 [7 | শ্রমা 🗸     | 에세이                | ☑ 작성 완료 Y            | 재작성 여부                                                                                           | □재작성 Y   | 2 |                                                                                    |
| ● 행정서비스         ● 공학프로그램         ● 공학교육프로그램인내         ● 프로그램가초자료관리         ● 프로그램강장관리         ● 수업평가         ● - 프로플립오관리         ● - 프로플립오관리         ● - 프로플리오관리         ● - 프로플립오관리         ● - 프로플리오관리         ● - 프로플리오프리         ● - 프로플리오프리         ● - 프로플리오프리         ● - 프로플리오프리         ● - 프로플리오프리         ● - 프로플리오프리         ● - 프로플리오프리 | 1                                       | 학년<br>4학년 재학                          | 학변<br>학변                                              |           | 에세이 작성여부<br>Y | 재작성 여부 | 제출일자<br>20200504 | 에세이<br>보기 | 윤리:    | 214<br>1) ( | 자기주도적 학습능<br>부족(1) | ਕ ਭਾਾਹੜ<br>ਾ ਇਥ<br>2 | 5<br>-<br>-<br>-<br>-<br>-<br>-<br>-<br>-<br>-<br>-<br>-<br>-<br>-<br>-<br>-<br>-<br>-<br>-<br>- | 평가내용 대   | 3 | 평가결과 반려인 경우<br>평가인증<br>'반려' 체크<br>담당교수가<br>반려 사유 및<br>보완 내용 코멘트<br>'평가인증 처리'<br>클릭 |

### 3. 에세이 보고서 평가 (교수)

#### 에세이 보고서 재 작성 (학생이 재 작성하는 화면)

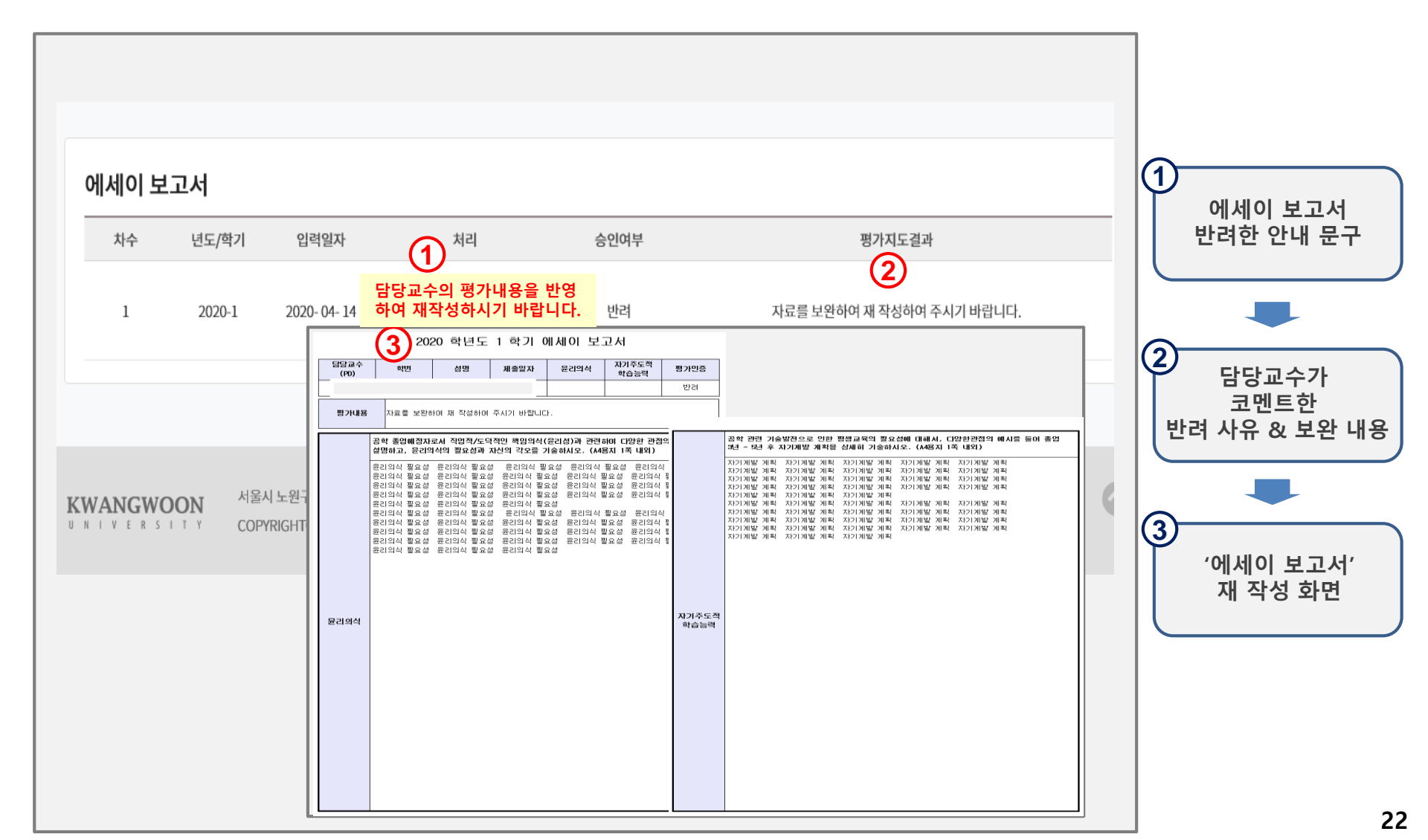

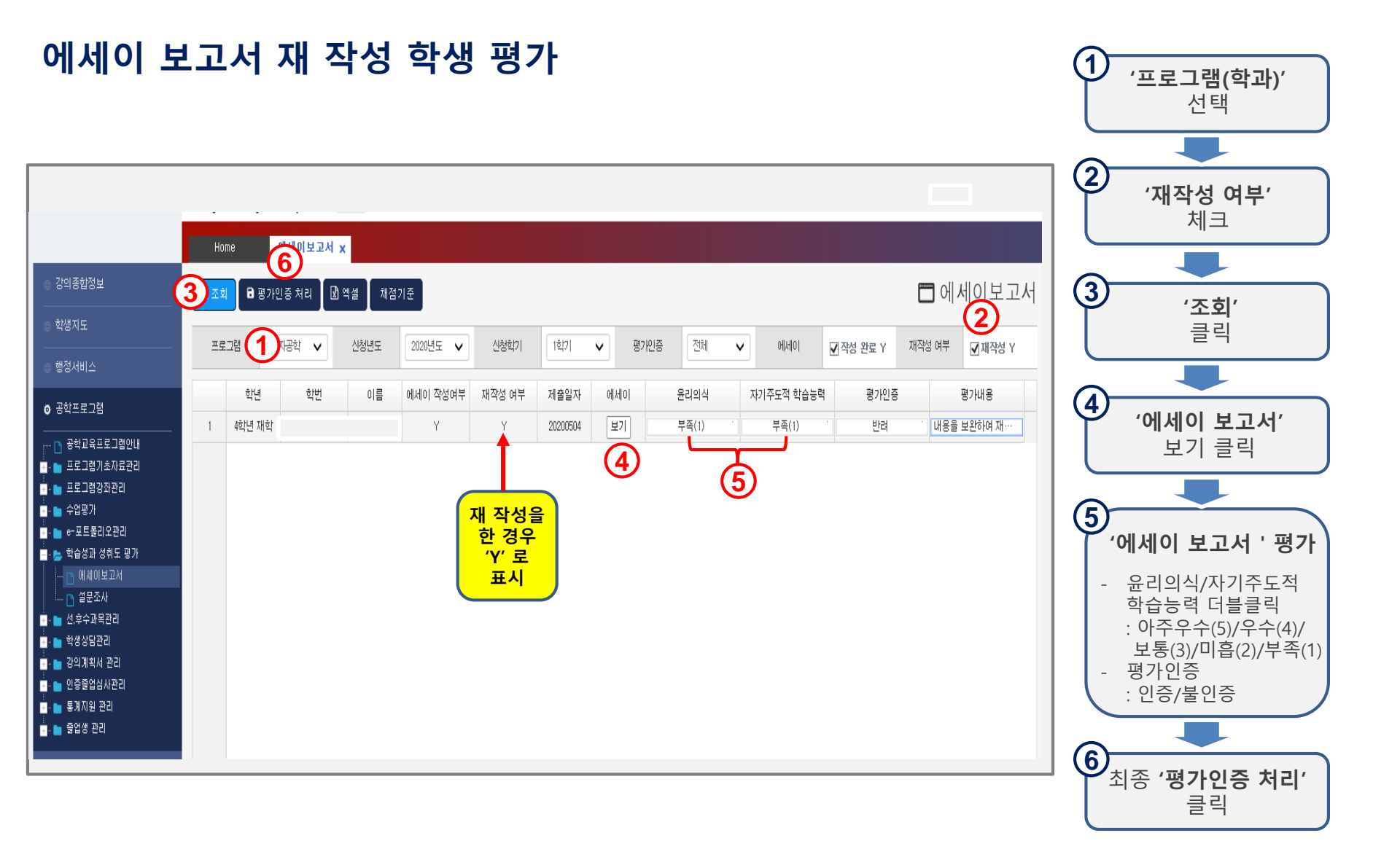

### 3. 에세이 보고서 평가 (교수)

#### 에세이 보고서 재 작성 학생 평가결과 확인 & 성취도 측정

|                                                        | Home                      | 에세이보고                |                  |                          |                          |                         |           |                    |                   |                                                             |                           |
|--------------------------------------------------------|---------------------------|----------------------|------------------|--------------------------|--------------------------|-------------------------|-----------|--------------------|-------------------|-------------------------------------------------------------|---------------------------|
| 강의종합정보<br>                                             | Q 조회 [E                   | 에세 이 또 또?<br>명가인증 처리 | <b>1</b><br>ঐ ៧৶ | 채점기준                     |                          |                         |           |                    |                   | 에세이보고서                                                      | 1<br>'엑셀'<br>클리           |
| 행정서비스<br>공학프로그램                                        | 프로그램                      | 전자공학 V               | 신청년도             | : 2020년도 ✔<br>름 에세이 작성여부 | 신청학기<br>재작성 여부           | 1학기<br>제출일자             | 에세이       | 71인증 전체 🗸 🖌 윤리의식 자 | 에세이<br>기주도적 학습:   | ☑ 작성 완료 Y     재작성 여부     ☑ 재작성 Y       능력     평가인증     평가내용 |                           |
|                                                        | A B                       | c<br>! <b>1학기 에</b>  | D<br>세이 5        | E<br>본고서 (2)             | F                        | G                       | Η         | I                  | J                 | K                                                           | 2<br>'에세이 보고서'<br>평가결과 확인 |
| ■ ● e-포트볼리오관리<br>■ ● 학습성과 성취도 평가<br>■ 에세이보고서<br>■ 열문조사 | 2<br>3 번호 학년<br>4 1 4학년 재 | 학번<br>학              | 이름               | 에세이 작성여부<br>Y            | <mark>재작성 여부</mark><br>γ | <b>제출일자</b><br>20200501 | 윤리의식<br>4 | 자기주도적 학습능력<br>5    | <b>평가인증</b><br>인증 | 평 <b>가지도결과</b><br>자료를 보완하여 재 작성하여 주시기 바랍니다.                 | & 정취도 즉정                  |
| · · · · · · · · · · · · · · · · · · ·                  | 5                         |                      |                  |                          |                          |                         |           |                    |                   |                                                             |                           |